## **Printing Tips - Reports in Report Manager**

When printing reports in Report Manager, this information could vary based on your browser and print settings. It is important to ensure your printer setting are set up properly.

After you select the print option in Report Manager:

1. Make sure "Fit" is selected in the Print dialog box.

| Print                                                                                                    | ×                                     |
|----------------------------------------------------------------------------------------------------|---------------------------------------|
| Printen Dell 5330dn Mono Laser Printer (End of Aisle) V Properties Add<br>Copies: 1 * Print in grayscale (bl<br>Swei hichstorer (D)                                                                                                 | vanced Help 🕥<br>lack and white)      |
| Pages to Print           ● All           ○ Current page           ○ Pages [1-3]                                                                                                    | Comments & Forms Document and Markups |
| More Options     Page Sizing & Handling ③     Size Poster Multiple Booklet     O Fit     Actual size     O Shrink oversized pages     Custom Scale: 100 %     Choose paper source by PDF page size     Drint on both cides of paper | Scale: 56%                            |
| Anto portrait/landscape     OPortrait     Landscape                                                                                                    | < Page 1 of 3 Print Carrel            |

2. Most batch reports are in landscape format. The print function should auto select the "Auto/portrait/landscape" function. If not, select this print option in the lower left corner of the Print dialog box.

| Drinten Dell 5330d                                                                                              | n Mono Lacer Print  | er (Fod of Aide)     | Propertier     |
|----------------------------------------------------------------------------------------------------|---------------------|----------------------|----------------|
| Printer: Dei 33300                                                                                              | i mono caser Printi | er (end or Aisie). V | Properties     |
| Copies: 1                                                                                                    |                     |                      | Print in grays |
|                                                                                                    |                     |                      | Save ink/tone  |
| Pages to Print                                                                                                  |                     |                      |                |
| () All                                                                                                    |                     |                      |                |
| O Current page                                                                                                  |                     |                      |                |
| OPages 1-3                                                                                                    |                     |                      |                |
| <ul> <li>More Options</li> </ul>                                                                                |                     |                      |                |
| Page Sizing & Har                                                                                               | dling 🕕             |                      | an             |
| Sjze                                                                                                    | Poster              | Multiple             | Booklet        |
| <ul> <li>Fit</li> </ul>                                                                                         |                     |                      |                |
| O Actual size                                                                                                   |                     |                      |                |
| O Shrink oversized                                                                                              | pages               |                      |                |
| O Custom Scale:                                                                                                 | 100 %               |                      |                |
| Choose paper s                                                                                                  | ource by PDF page : | size                 |                |
| Print on both si                                                                                                | les of paper        |                      |                |
| Orientation:                                                                                                    |                     |                      |                |
| the second second second second second second second second second second second second second second second se | adscape             |                      |                |
| Auto portrait/la                                                                                                | in scope            |                      |                |
| Auto portrait/la     Portrait                                                                                   | iorepte             |                      |                |

3. Some batch reports are also in legal format. It is recommended the report is printed on Print Size **"Legal"**. This will improve the readability of the report.

| Copies              | 1 🔄                               |   |  |
|---------------------|-----------------------------------|---|--|
| Print Quality       | Office (Normal)                   | ~ |  |
| Blank Pages         | Skip                              |   |  |
| Print Text as Black | □ On                              |   |  |
| Paper Size          | Legal                             | * |  |
| Paper Type          | Auto Select                       | ~ |  |
| Paper Tray          | Auto Select                       | ~ |  |
|                     | Use different Tray for first Page |   |  |
|                     | Manual Tray                       |   |  |
| Duplex Printing     | Off                               | ~ |  |
| Rocklet Proting     | Off                               | ~ |  |

## **Using Firefox**

1. The print option is auto formatted for you.

| eneral                                                                         |                                                                            |
|--------------------------------------------------------------------------------|----------------------------------------------------------------------------|
| Select Printer                                                                 |                                                                            |
| Dell 5330dn Mono Laser Printer (End o<br>➡ Fax<br>➡ Microsoft Print to PDF     | of Aisle) Ricrosoft XPS Docur<br>Ricoh Aficio MP 285<br>RICOH MP 3054 15th |
| <                                                                              | >                                                                          |
| Status: Ready<br>Location: Dell B3460dn Laser Printer 4L1<br>Comment:          | Print to file<br>2Y542 LW50.PR:<br>Find Printer                            |
| Page Range<br>( Al                                                             | Number of copies: 1                                                        |
| O Pages: 1                                                                     | Colate 33 33                                                               |
| Enter either a single page number or a single<br>page range. For example, 5-12 |                                                                            |

2. Most batch reports are in landscape format. In Firefox, the print function is auto selected to "Auto/portrait/landscape" function. If not, select this print option in the Orientation section of the print dialog box.

| Orientation       | Portrait     O Landscape     Rotate 180 Degrees |                                                                                                   |
|-------------------|-------------------------------------------------|---------------------------------------------------------------------------------------------------|
| Pages per Sheet   | 1 ~                                             | E                                                                                                 |
| Page Order        | Right, then Down                                |                                                                                                   |
| Print Borders     | []]On                                           |                                                                                                   |
| Poster Printing   | Enable                                          | 14 by 8.5 inches                                                                                  |
| Dimension         | 2 by 2 Sheets                                   |                                                                                                   |
| Print Crop Lines  | []] On                                          |                                                                                                   |
| Scaling           | Enable                                          |                                                                                                   |
| Target Paper Size | Legal                                           |                                                                                                   |
| Restore Defaults  |                                                 | Del Open Print Driver<br>Del B3460da Laser Printer (PCL XL)<br>Del B3460da Laser Printer (PCL XL) |

3. Some batch reports are also in legal format. It is recommended the report is printed on Print Size **"Legal"**. This will improve the readability of the report. In Firefox, if not already selected, you can select this option next to **Paper Size** in the print dialog box.

| Copies              |                                 |    | F                |
|---------------------|---------------------------------|----|------------------|
| Print Quality       | Office (Normal)                 | ~  |                  |
| Blank Pages         | Skip                            |    |                  |
| Print Text as Black | □On                             |    | 14 by 8.5 inches |
| Paper Size          | Legal                           | ~  |                  |
| Paper Type          | Auto Select                     | ~  |                  |
| Paper Tray          | Auto Select                     | ~  |                  |
|                     | Use different Tray for first Pa | ge |                  |
|                     | Manual Tray                     | ~  | 0                |
|                     | Off                             | ~  | (DELL)           |
| Duplex Printing     |                                 |    |                  |

## Using Chrome

 The print option is auto formatted for you. However, to select the print option of "Legal" or "Landscape", you have the option to select either option next to Paper Size in the print dialog box.

| Total: 3 sheets of pa | per                |         |
|-----------------------|--------------------|---------|
|                       | Print              | Cancel  |
| Destination           | 🖶 Dell 5330dn Mon  | o Las 👻 |
| Pages                 | All                |         |
| Copies                | 1                  |         |
| More settings         |                    | ^       |
| Paper size            | Legal              | *       |
| Pages per sheet       | 1                  |         |
| Scale                 | Fit to page        |         |
| Two-sided             | Print on both side | s       |
|                       |                    |         |